## Регистрация профиля автора в РИНЦ

Заходим на страницу регистрации: <u>https://elibrary.ru/author\_info.asp?isnew=1&rpage=</u>

| Регистрация пользователя                                     | я является необходим                                                                                                    | ным условием дл                   | ія получения доступа к                           | полны             |
|--------------------------------------------------------------|----------------------------------------------------------------------------------------------------|-----------------------------------|--------------------------------------------------|-------------------|
| текстам публикаций, размещен<br>пользователи получают возмож | нных на платформе<br>сность создавать перси                                                                                                    | eLIBRARY.RU. К<br>ональные подбор | роме того, зарегистрир<br>жи журналов, статей, с | оованны<br>охраня |
| историю поисковых запросов, на                               | астраивать панель нав                                                                                                    | вигатора и т.д.                   |                                                  |                   |
| Фамилия:*                                                    |                                                                                                    |                                   | Отчество:*                                       |                   |
| Иванов                                                       | Ван                                                                                                    |                                   | Иванович                                         |                   |
| Пол:*                                                        | Дата рождения:*                                                                                                    |                                   |                                                  |                   |
| мужской                                                      | \[         \]     \[         \]     \[         \]     \[         \]     \[         \]     \[         \]     \[         \]     \[         \]     \[         \]     \[         \]     \[         \]     \[         \]     \[         \]     \[         \]     \[         \]     \[         \]     \[         \]     \[         \]     \[         \]     \[         \]     \[         \]     \[         \]     \[         \]     \[         \]     \[         \]     \[         \]     \[         \]     \[         \]     \[         \]     \[         \]     \[         \]     \[         \]     \[         \]     \[         \]     \[         \]     \[         \]     \[         \]     \[         \]     \[         \]     \[         \]     \[         \]     \[         \]     \[         \]     \[         \]     \[         \]     \[         \]     \[         \]     \[         \]     \[         \[         \]     \[         \[         \]     \[         \]     \[         \[         \]     \[         \[         \]     \[         \[         \]     \[         \[         \]     \[         \[         \]     \[         \[         \]     \[         \[         \]     \[         \[         \]     \[         \[         \]     \[         \[         \]     \[         \[         \]     \[         \[         \]     \[         \[         \]     \[         \[         \]     \[         \[         \]     \[         \[         \]     \[         \[         \]     \[         \[         \]     \[         \[         \]     \[         \[         \]     \[         \[         \]     \[         \[         \]     \[         \[         \]     \[         \[         \]     \[         \[         \]     \[         \[         \]     \[         \[         \]     \[         \[         \]     \[         \[         \]     \[         \[         \]     \[         \]     \[         \]     \[         \]     \[         \]     \[         \]     \[         \]     \[         \]     \[         \]     \[         \]     \[         \]     \[         \]     \[         \]     \[         \ | января                            | <ul><li>✓ 1959</li></ul>                         | ~                 |
| Организация:* 🔞                                              |                                                                                                    |                                   |                                                  |                   |
| Московский государственный у                                 | ниверситет им. М.В. Л                                                                                                    | Іомоносова                        | Вы                                               | брать             |
| Подразделение организации:*                                  | 0                                                                                                    |                                   |                                                  | $\sim$            |
| НИЛ геоэкологии Севера                                       |                                                                                                    |                                   |                                                  | брать             |
| Должность:* 🔞                                                |                                                                                                    |                                   |                                                  |                   |
| доцент кафедры                                               |                                                                                                    |                                   |                                                  |                   |
| Город:* 🕜                                                    |                                                                                                    | Страна:*                          |                                                  |                   |
| Москва                                                       | <b>\</b>                                                                                                    | Российская Фед                    | ерация                                           | ~                 |
| Имя пользователя:* 📀                                         |                                                                                                    | Пароль:* 🔞                        |                                                  |                   |
|                                                              | <b>~</b>                                                                                                    | ********                          |                                                  |                   |
| name_ivanov                                                  |                                                                                                    | Дополнительны                     | й E-mail: 🔞                                      |                   |
| name_ivanov<br>F-mail:* 🔞                                    |                                                                                                    |                                   |                                                  |                   |
| name_ivanov<br>E-mail:* 🕜<br>ivanov_35@yandex.ru             |                                                                                                    | ivanov_35@mail                    | iu                                               |                   |

систему "Электронная редакция", привлекаться к работе в качестве рецензента, эксперта, научного редактора или переводчика. Для регистрации и получения персонального идентификационного номера автора (SPIN-кода) необходимо заполнить дополнительные поля регистрационной анкеты. Вы можете также зарегистрироваться в системе SCIENCE INDEX позднее. Регистрация в системе SCIENCE INDEX не является обязательным условием для получения доступа к полным текстам в Научной электронной библиотеке eLIBRARY.RU

| - зарегистрировать меня как автора в системе Science Index |
|------------------------------------------------------------|
| Сохранить                                                  |

Обязательно заполните все предложенные поля. Организация и подразделение выбираются через меню выбрать. Просьба, внимательно отнестись к регистрации в Science Index, так это позволит вам редактировать и прикреплять самостоятельно статьи в списки своих статей и цитирования.

Затем нажмите «Сохранить». После Вам на электронный ящик придет письмо с подтверждением электронного адреса.

| вход                  |
|-----------------------|
| IP-адрес компьютера:  |
|                       |
| Название организации: |
| не определена         |
| Имя пользователя:     |
|                       |
| Пароль:               |
| ••••••                |
| Вход                  |
| Запомнить меня        |
| 📕 Правила доступа     |
| Регистрация           |
| Забыли пароль?        |
|                       |

Теперь мы можем зайти в профиль автора в РИНЦ (eLIBRARY.RU) для того, чтобы скорректировать свои данные найти статьи, обновить цитирования и показатели автора.

На главной странице eLIBRARY.RU слева находим блок «Вход». Вводим свои имя пользователя и пароль.

Попадаем в авторизованную версию и переходим к редактированию профилю автора в РИНЦ.

## Редактирование профиля автора в РИНЦ

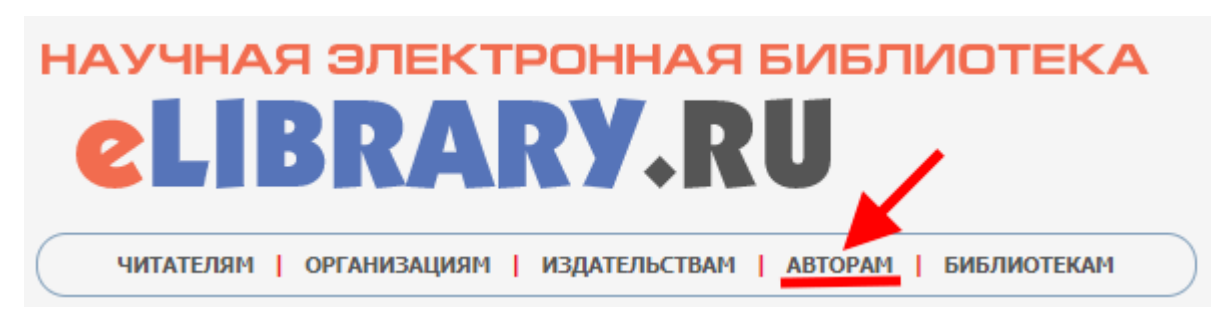

В верхнем меню выбираем меню «Авторам».

Итак, мы попадаем в Персональный профиль автора в eLIBRARY.RU.

При помощи инструментов персонального профиля автора Вы сможете корректировать информацию о ваших публикациях, просматривать свои цитирования, прикреплять цитирования, получать актуальную информацию о цитированиях статьи в Scopus и Web of Science.

Рассмотрим полезные инструменты для автора. Уточним, что мы рассматриваем не все меню, так как в профиле автора множество справочной информации, которая не влияет на сам профиль.

## Регистрационная карточка автора в РИНЦ / SCIENCE INDEX

Анкета, которую Вы заполняли при регистрации в качестве автора в системе SCIENCE INDEX.

В анкете можно добавить, либо изменить все поля. В случае, если Вы поменяли работу, поменяли фамилию, либо у Вас произошли другие существенные изменения, Вы всегда можете скорректировать данные профиля автора.

| SP                                                                                                    | IN-код:                                                                                                    |
|----------------------------------------------------------------------------------------------------|----------------------------------------------------------------------------------------------------|
|                                                                                                    |                                                                                                    |
|                                                                                                    |                                                                                                    |
| Пол:* Дата рожде                                                                                                    | ния:*                                                                                                    |
| × .                                                                                                    | · · · · ·                                                                                                    |
| Организация:* 🕜                                                                                                    |                                                                                                    |
|                                                                                                    | Выорать                                                                                                    |
| Подразделение организации:* 🕢                                                                                                    |                                                                                                    |
|                                                                                                    | Выбрать                                                                                                    |
|                                                                                                    | //                                                                                                    |
| Должность:* 📀                                                                                                    |                                                                                                    |
| Frances A                                                                                                    | Companya 8                                                                                                    |
| город: •                                                                                                    | Страна:                                                                                                    |
|                                                                                                    |                                                                                                    |
| Имя пользователя:* 🕜                                                                                                    | I Iароль:* 👔                                                                                                    |
| E-mail:*                                                                                                    | Лополнительный Е-таіl: 🙆                                                                                                    |
|                                                                                                    | House and the main formation of main formation of the main of the main of the |
| Разделы тематического рубрикатора:* 📀                                                                                                    |                                                                                                    |
|                                                                                                    | Добавить                                                                                                    |
|                                                                                                    | ∨ Удалить                                                                                                    |
| Ключевые слова:* 🕢                                                                                                    |                                                                                                    |
|                                                                                                    | The Real Procession                                                                                                    |
|                                                                                                    |                                                                                                    |
| D                                                                                                    |                                                                                                    |
| высшее учесное заведение: • 🕜                                                                                                    | Выбрать                                                                                                    |
|                                                                                                    | 1                                                                                                    |
| Подразделение ВУЗа (факультет, институт):* 📀                                                                                                    |                                                                                                    |
| and the second second se | Выбрать                                                                                                    |
| Гол окончания ВVЗа:*                                                                                                    | Квалификация:* 🖸                                                                                                    |
|                                                                                                    | специалист                                                                                                    |
| Специальность высшего образования:* 📀                                                                                                    |                                                                                                    |
|                                                                                                    | Выбрать                                                                                                    |
| Ученая степень:* 🔞                                                                                                    | Ученое звание:                                                                                                    |
| кандидат экономических наук                                                                                                    | ×                                                                                                    |
| Специальность ученой степени: 📀                                                                                                    |                                                                                                    |
|                                                                                                    | Выбрать                                                                                                    |
| Журналы: 📀                                                                                                    |                                                                                                    |
|                                                                                                    | <ul> <li>Добавить</li> </ul>                                                                                                    |
| and the second second se | 🗸 Удалить                                                                                                    |
| Организации: 📀                                                                                                    |                                                                                                    |
|                                                                                                    | Ларанить Добавить                                                                                                    |
|                                                                                                    | ∨ Удалить                                                                                                    |
| Предыдущая фамилия (девичья): 📀                                                                                                    | Фамилия на английском языке: 🔞                                                                                                    |
|                                                                                                    |                                                                                                    |
| Идентификационные коды автора: 📀                                                                                                    |                                                                                                    |
|                                                                                                    | Добавить                                                                                                    |
|                                                                                                    |                                                                                                    |
|                                                                                                    | ~                                                                                                    |